SHOGIFTS payment flow and purchasing process

1. Open the SHOGIFTS website <a href="https://shogifts.com/">https://shogifts.com/</a>.

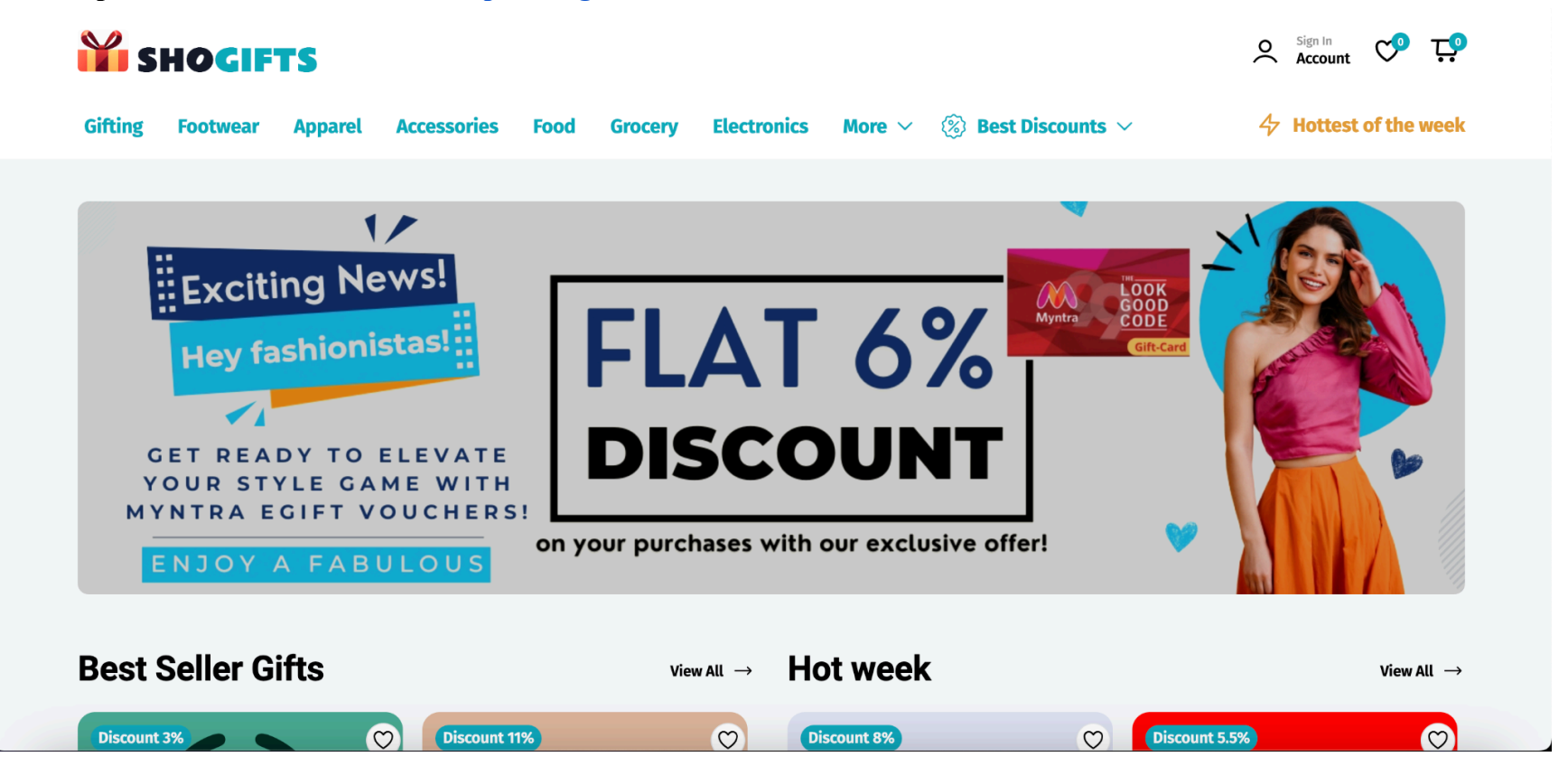

2. Let's choose a gift card in the 'Apparel' category:

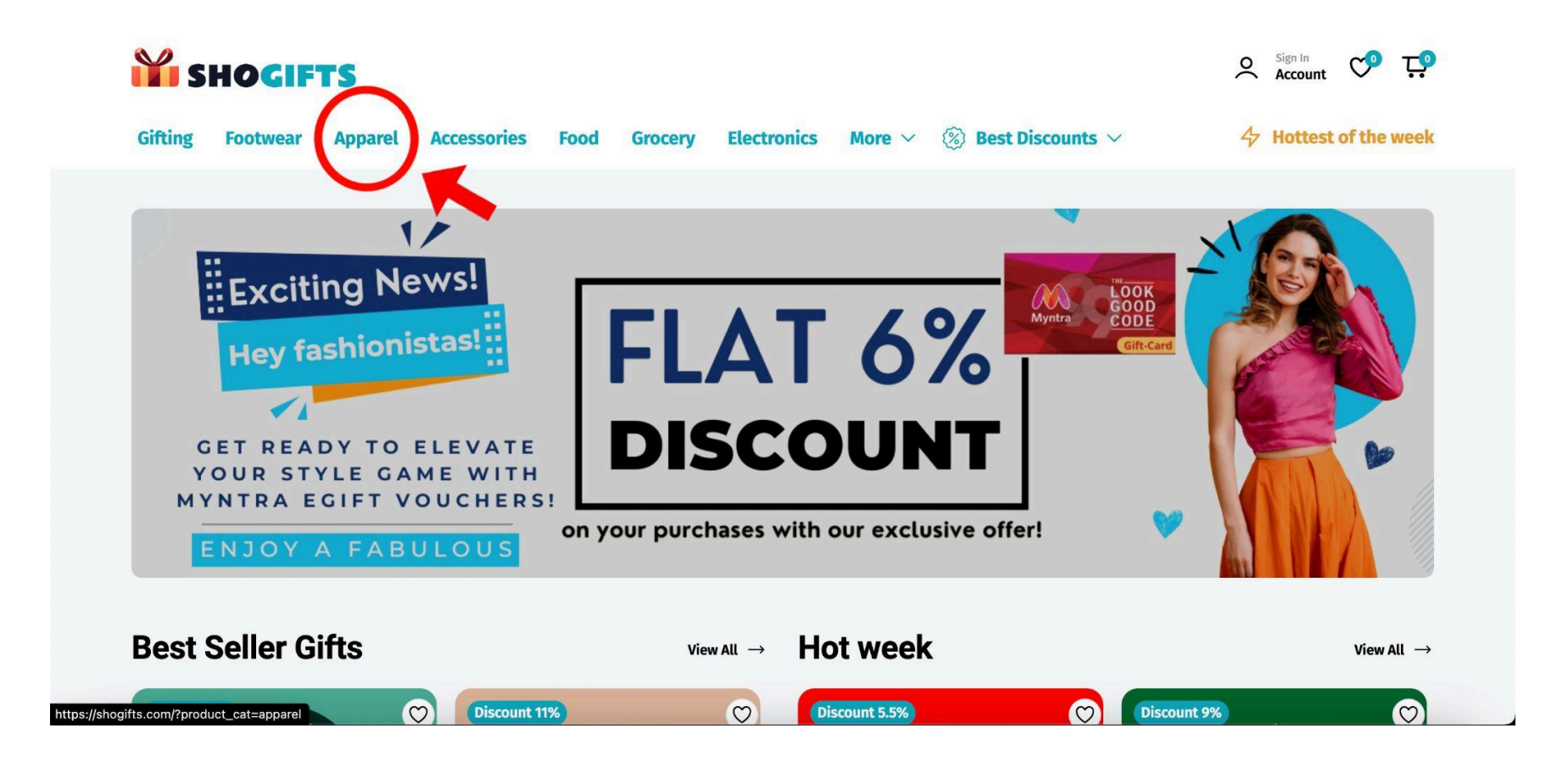

3. Now let's choose an EA7 gift card:

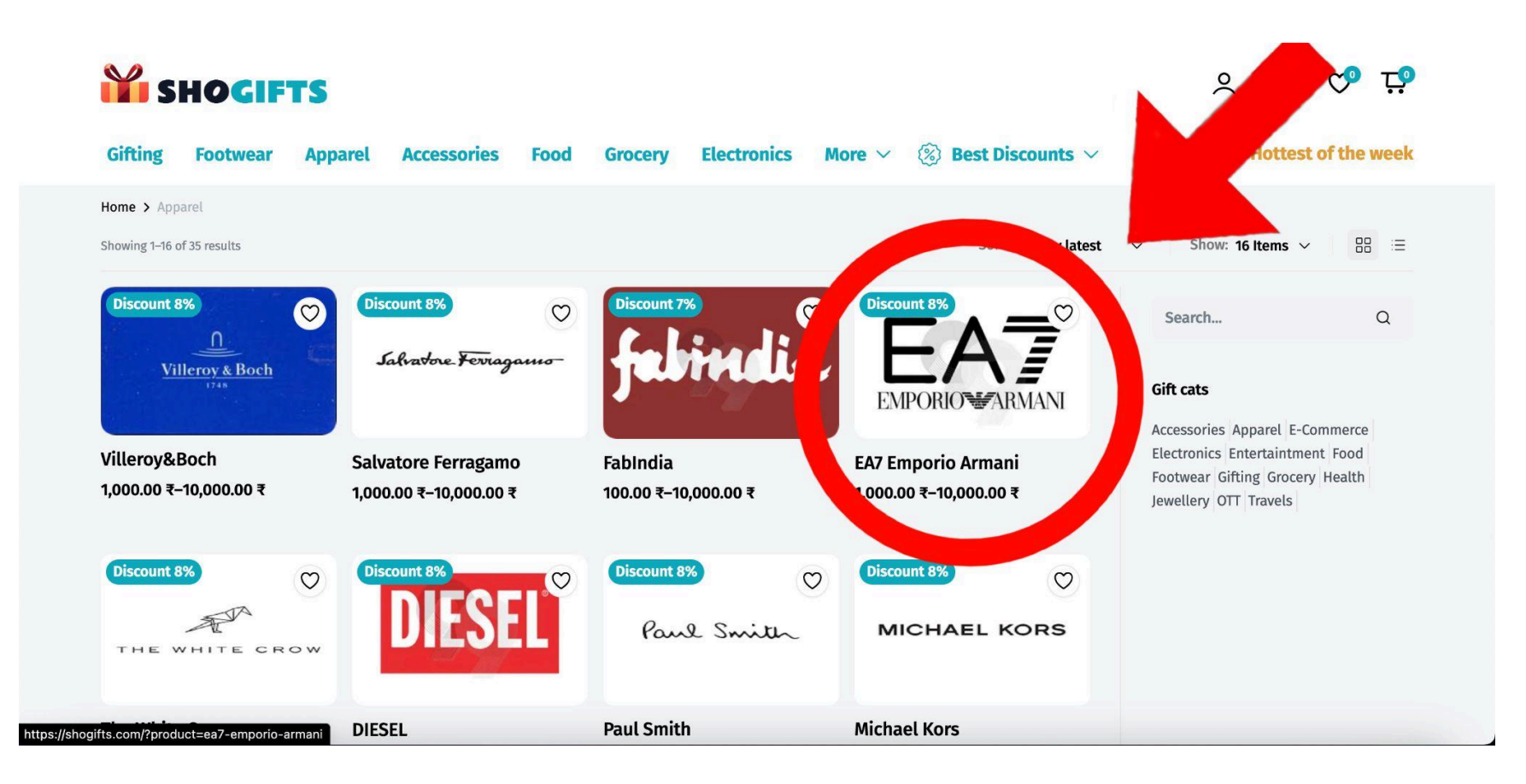

4. Let's choose the amount of 2000 INR for the gift card:

![](_page_3_Picture_1.jpeg)

5. Now, we need to scroll down and enter the recipient info (name of the recipient and their email address) and our info (name and a message).

![](_page_4_Figure_1.jpeg)

DESCRIPTION

6. Click on the 'Add to cart' button.

7. After that, go to the cart:

![](_page_5_Picture_1.jpeg)

8. In the cart section, press 'Proceed to Checkout'.

![](_page_6_Picture_1.jpeg)

9. Now you need to enter the contact information (email address) and create an account in order to purchase the product. Fill in the billing address (first and last names, address, apartment number, country or region, city, state, PIN code and phone).

| We'll use this email to send you details and updates about your order. |                                     | Order summary                                                   | ^                              |
|------------------------------------------------------------------------|-------------------------------------|-----------------------------------------------------------------|--------------------------------|
| Email address<br>aaravsanjay2000@email.com                             |                                     | EA7 Emporio Armani<br>2,000.00 ₹                                | 2,000.00 ₹                     |
| Create an account?                                                     |                                     | With one 'Luxe gift car<br>30+ fashion & lifestyle<br>this gift | d', shop across<br>brands. Use |
| Billing address                                                        |                                     | uns girt                                                        |                                |
| Enter the billing address that matches your payment method.            |                                     | Add a coupon                                                    |                                |
| First name<br><b>Aarav</b>                                             | Last name<br><b>Bakshi</b>          | Subtotal                                                        | 2,000.00 ₹                     |
| Address<br>27/10, Shanti Colony, Sector 15                             |                                     | Total                                                           | 2,000.00 ₹                     |
| Apartment, suite, etc. (optional)<br><b>122</b>                        |                                     |                                                                 |                                |
| Country/Region<br>India                                                |                                     |                                                                 |                                |
| City<br>Noida                                                          | State<br>Uttar Pradesh              |                                                                 |                                |
| PIN Code<br>201301                                                     | Phone (optional)<br>+91 98765 43210 |                                                                 |                                |
|                                                                        |                                     |                                                                 |                                |

10. After that, scroll down to payment methods.

## 12. Now choose the payment method and click on 'Place Order'.

![](_page_8_Figure_1.jpeg)